# PRÉSENTATION E-LYCO / PRONOTE

COLLÈGE GEORGES GIRONDE

#### LES 2 SITES INDISPENSABLES DU COLLÈGE

#### E-LYCO (SITE DU COLLÈGE)

#### PRONOTE

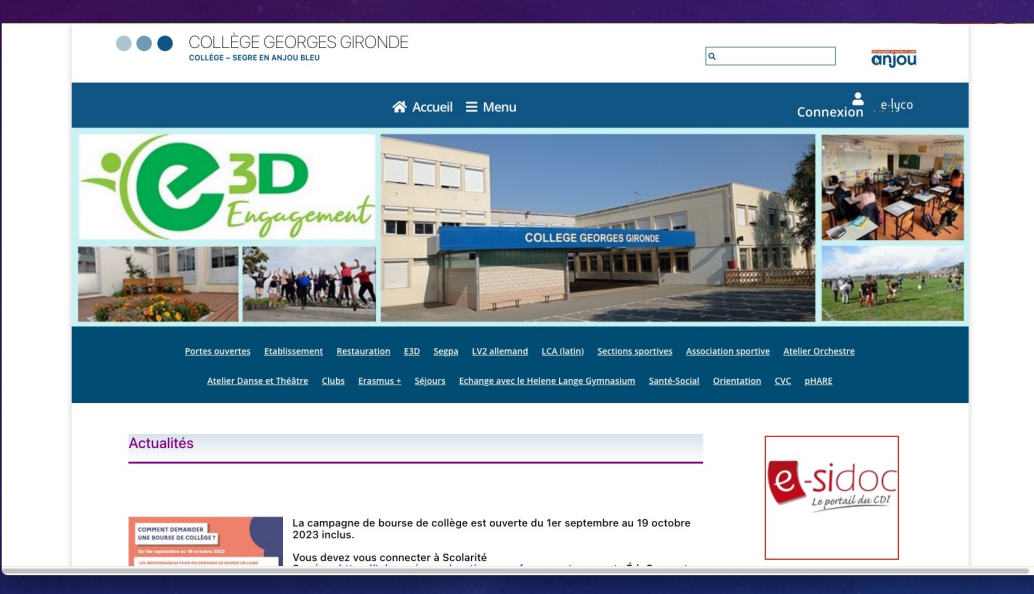

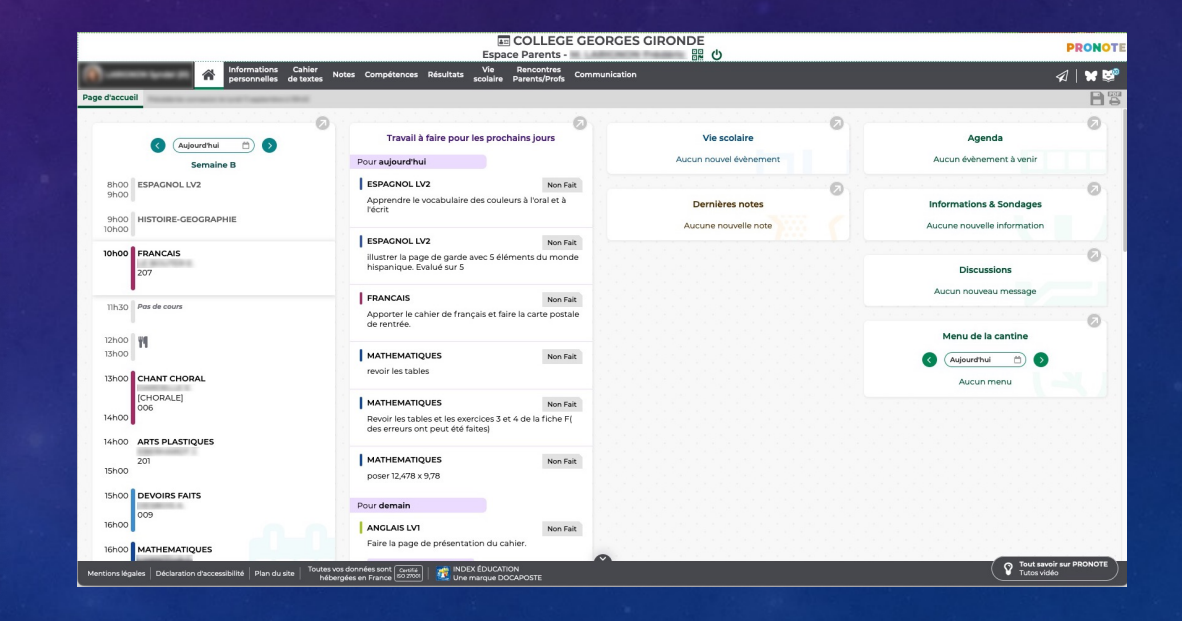

- Un accès aux services externes, comme Pronote par exemple
- Un accès aux services scolarité qui permettent de compléter le dossier de bourses ou de choisir l'orientation de vos enfants en 3<sup>e</sup> par exemple

|    |                    |                                                                                                    |                                              | T LI LI                                                           |
|----|--------------------|----------------------------------------------------------------------------------------------------|----------------------------------------------|-------------------------------------------------------------------|
| il | Espaces de travail | Communautés Calendrier                                                                                                    | Services Externes Scolarité Services         |                                                                   |
|    |                    | -C 3D<br>Engug                                                                                                    | ement Collect scince                         |                                                                   |
|    |                    | Actualités     Sabonner à un flux RSS     Pronote                                                                                                    | E (49-SEGRE EN ANJOU BLEU)                   | ASSR<br>https://e-assr.education-securite-routiere.fr<br>/examen/ |
|    |                    | Pour consulter l'emploi du temps, le cahier de texte, les notes, les compétences, les absences, les retards ou encore envoyer des messages, il faut utiliser Pronote .         Pour y accéder, il faut cliquer sur Services Externes puis sur le lien Pronote. <ul> <li>0490962E, ADMIN 07/07/2022</li> </ul> Demande de bourses <ul> <li>Pour effectuer votre demande de bourses, il faut utiliser l'onglet Scolarité Services.</li> <li> <u>OrgonéaE, ADMIN</u> 07/07/2022         </li></ul> |                                              | s,<br>Présentation de la LV2 allemand                             |
|    |                    |                                                                                                    |                                              | Auf nach Deutschland                                              |
|    |                    | Orientation                                                                                                    |                                              | Genial.ly                                                         |
|    |                    | <b>D</b> I 1977 1 I 1 1 1 1                                                                                                    | 11 fault utilizer Vanalat Caslavité Camilana |                                                                   |

#### Pour se connecter :

- Aller sur le site <u>https://georges-gironde.anjou.e-lyco.fr/</u> ou utiliser un moteur de recherche
- Cliquer sur Connexion en haut à droite

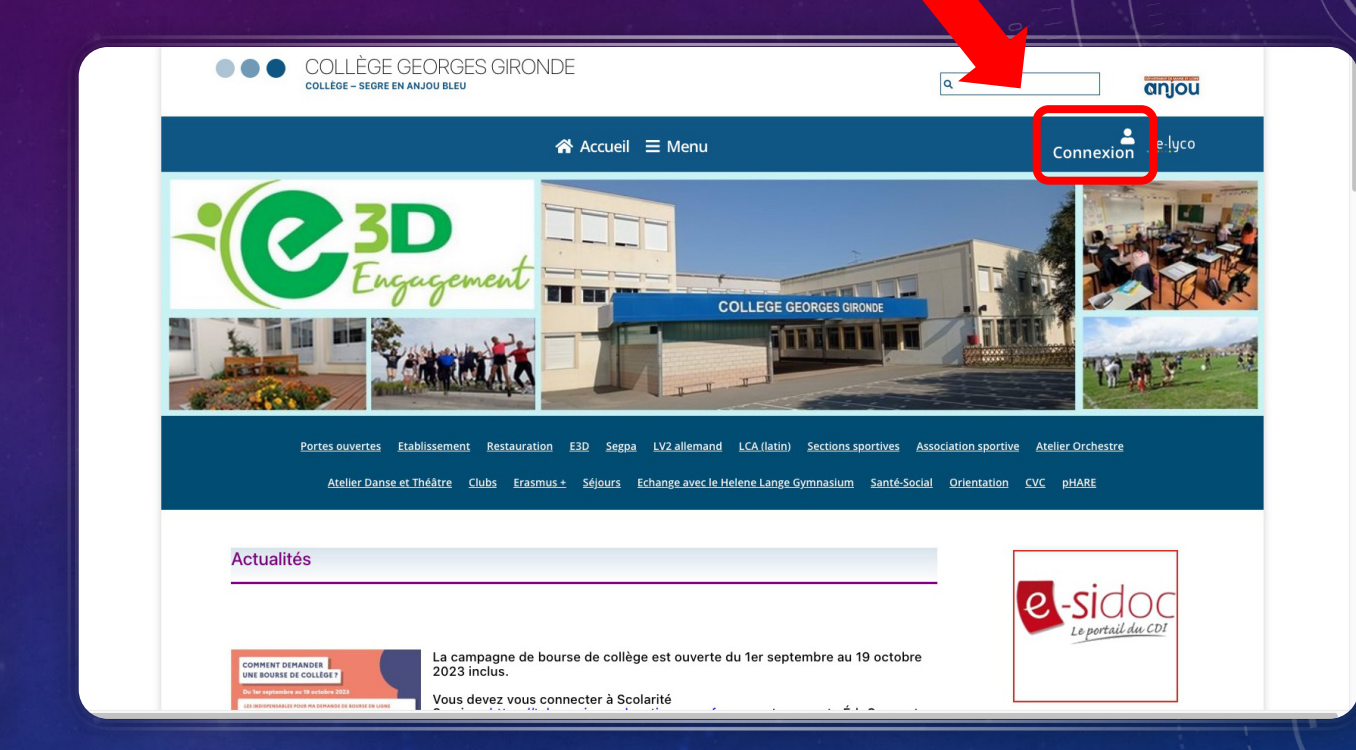

#### Pour se connecter :

- Choisir le profil « Responsable d'élève »
- Le profil « élève » est à utiliser par vos enfants pour accéder à leur devoirs et notes sur Pronote

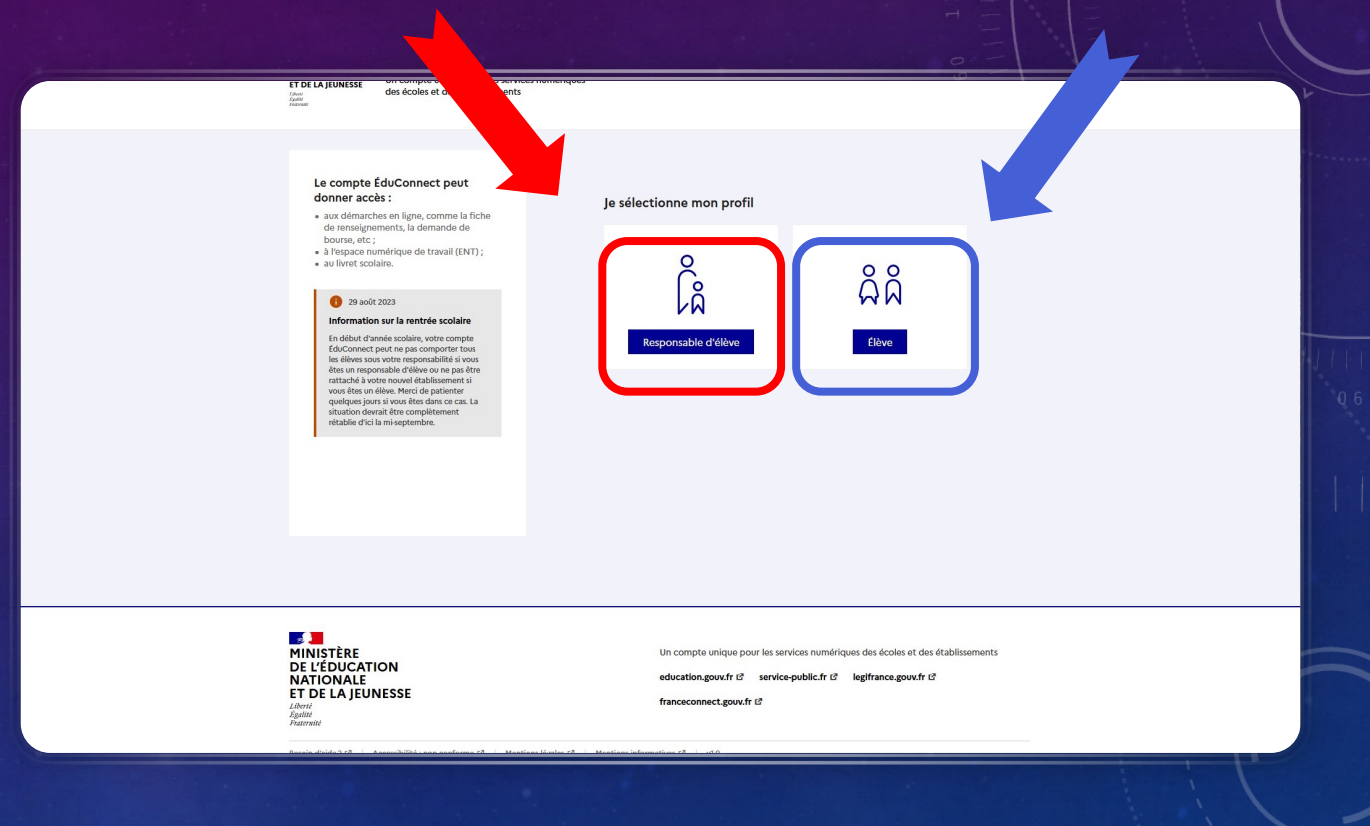

- Lors de la première connexion, il vous faut créer un compte avec les identifiants « Responsable » qui ont été distribué par le collège
- Par la suite, votre identifiant et votre mot de passe vous servirons tout au long de la scolarité de vos enfants.

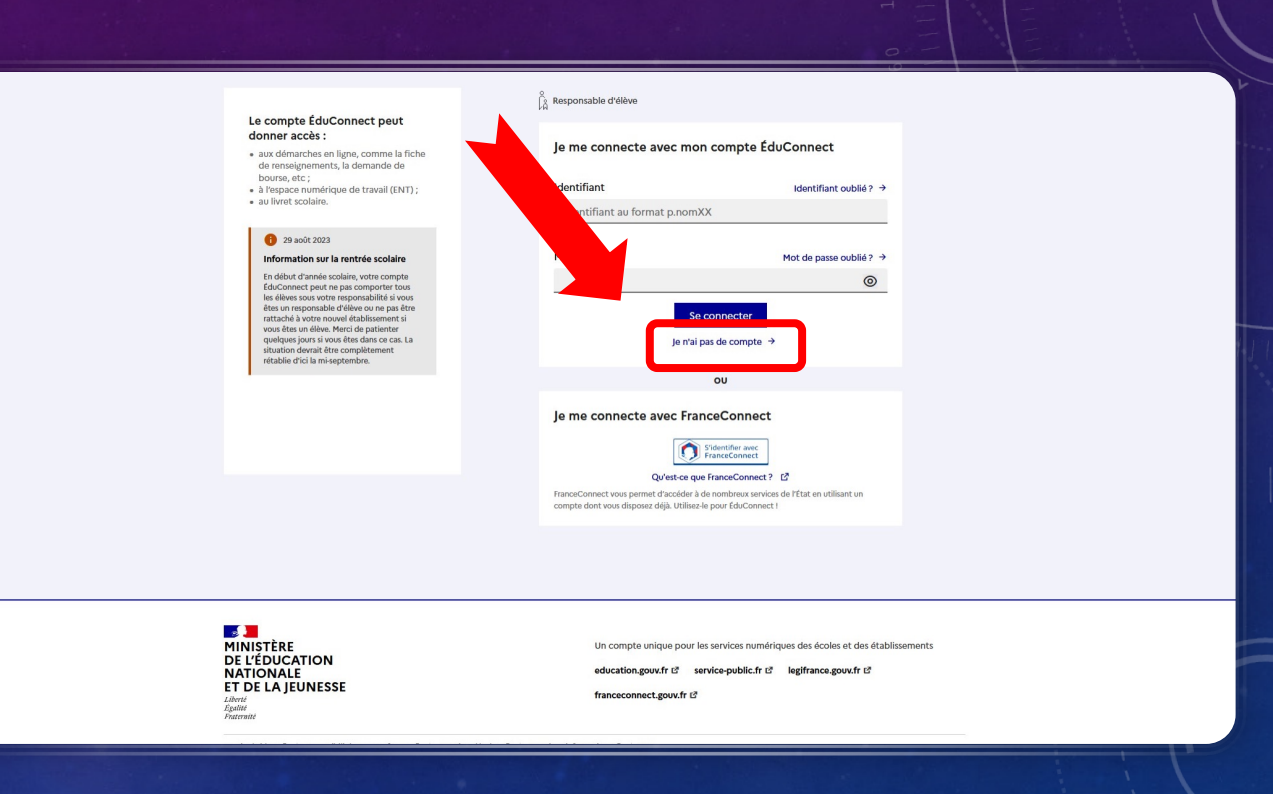

- Dans le cas de plusieurs enfants scolarisés dans différents établissements, il faut choisir le collège
- Ce même choix vous sera proposé lors de la connexion à Pronote.

Veuillez sélectionner un établissement:

OLLEGE GEORGES GIRONDE (49-SEGRE EN ANJOU BLEU) ○ LYCEE POLYVALENT BLAISE PASCAL (49-SEGRE)

Continuer

#### Plusieurs onglets sont présents ; 2 vont vous être très utiles :

- L'onglet « Services externes » qui va vous permettre d'accéder à Pronote version Web
- L'onglet « Scolarité Services » qui vous permettent d'accéder à la page de Services permettant de déposer des dossiers de bourses, de choisir l'orientation de vos enfants en 3<sup>e</sup>...

| Espaces de travail Communautés Calendrier Services Externes colarité Services                                                                                                    |                                                       |
|----------------------------------------------------------------------------------------------------|-------------------------------------------------------|
| COLLEGE GEORGES GIRONDE (49-SEGRE EN ANJOU BLEU)                                                                                                    |                                                       |
| Actualités     Saboner à un flux RSS                                                                                                    | ASSR<br>https://e-assr.education-securite-routiere.fr |
| Pronote                                                                                                    | /examen/                                              |
| Pour consulter l'emploi du temps, le cahier de texte, les notes, les compétences, les absences,<br>les retards ou encore envoyer des messages, il faut utiliser <b>Pronote</b> .<br>Pour y accéder, il faut cliquer sur <b>Services Externes</b> puis sur le lien Pronote. | Présentation de la LV2 allemand                       |
| Demande de bourses           Pour effectuer votre demande de bourses, il faut utiliser l'onglet Scolarité Services.           2         0490962E, ADMIN 07/07/2022                                                                                                    | Auf nach Deutschland                                  |
| Orientation                                                                                                    | Genial.ly                                             |
| Dour les différentes phases d'arientation il faut utiliser l'onglet Scolarité Services                                                                                                    |                                                       |

#### SERVICES EXTERNES :

¥ Folios

CAPYTALE

- E-sidoc permet d'accéder au site du CDI
- Pronote vous renvoie vers la version web de Pronote

### SCOLARITÉ SERVICES :

- En fonction des moments de l'année, différents services sont disponibles
- En début d'année, le dossier de demande de bourses doit être complété via ce service
- Les vœux d'orientation en année de 3<sup>e</sup> seront à faire obligatoirement via ce service

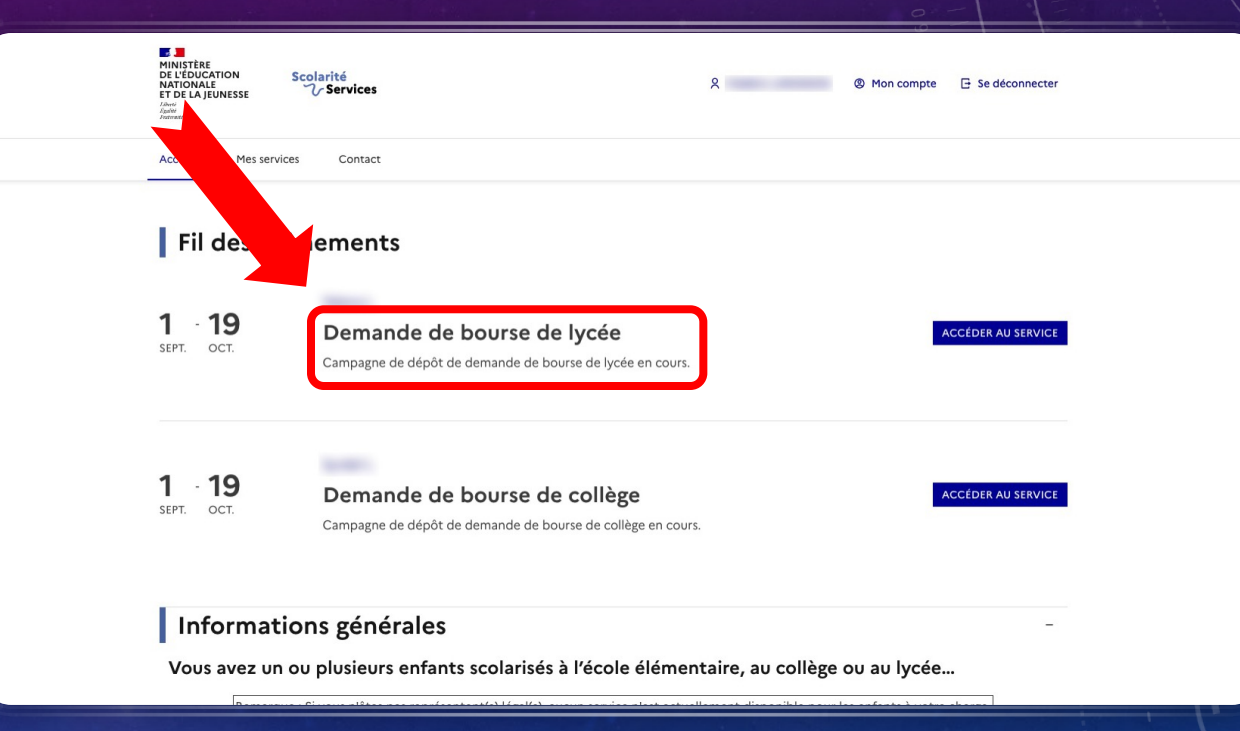

#### PRONOTE :

Le site propose différentes informations :

- L'emploi du temps de votre enfant
- Les devoirs à faire pour les jours à venir
- Lorsque des évaluations ont été saisies par les enseignants, elles apparaissent également au niveau de la page d'accueil

|                                       | Espa                                                                                                    | ce සං එ                |                                 | P |
|---------------------------------------|----------------------------------------------------------------------------------------------------|------------------------|---------------------------------|---|
| nformations Ca<br>personnelles de t   | ihier Notes Compétences Résultats Vie Rencontres Commu<br>extes Notes Compétences Résultats scolaire Parents/Profs Commu |                        |                                 | A |
| faccueil                              |                                                                                                    |                        |                                 |   |
|                                       | 0                                                                                                    | 20                     |                                 |   |
| 🔇 (Aujourd'hui 🗂 🔊                    |                                                                                                    | Augun normal événement | Aucun évènement à venir         |   |
| Semaine B                             |                                                                                                    |                        |                                 |   |
| ISIECDI                               | Apprendre le vocabulaire des couleurs à l'oral et à                                                                      | Dernières notes        | Informations & Sondares         |   |
| 106                                   | l'écrit                                                                                                    |                        | Aveure neuralle information     |   |
|                                       | ESPAGNOL LV2 Non Fait                                                                                                    | Aucure nouverie note   | Addate hodvelle information     |   |
|                                       | illustrer la page de garde avec 5 éléments du monde<br>hispanique. Evalué sur 5                                          |                        |                                 |   |
| ohoo                                  |                                                                                                    |                        | Discussions                     |   |
| 0h00 FRANCAIS                         | FRANCAIS Non Fait                                                                                                    |                        | Aucun nouveau message           |   |
| 207                                   | Apporter le cahier de français et faire la carte postale<br>de rentrée.                                                  |                        | 0                               |   |
|                                       | the second second second second second second second second second second second second second second second se          |                        | Menu de la cantine              |   |
| 11h30 Pas de cours                    | MATHEMATIQUES Non Fait<br>revoir les tables                                                                              |                        | <ul> <li>Aujourd'hui</li> </ul> |   |
| 12h00 1                               |                                                                                                    |                        | Aucun menu                      |   |
| I3h00                                 | MATHEMATIQUES Non Fait                                                                                                   |                        |                                 |   |
| 3h00 CHANT CHORAL                     | Revoir les tables et les exercices 3 et 4 de la fiche F(<br>des erreurs ont peut été faites)                             |                        |                                 |   |
| [CHORALE]<br>006                      | Lummure                                                                                                    |                        |                                 |   |
| 4h00                                  | poser 12,478 x 9,78                                                                                                    |                        |                                 |   |
| 4h00 ARTS PLASTIQUES                  |                                                                                                    |                        |                                 |   |
| 201                                   | Pour demain                                                                                                    |                        |                                 |   |
|                                       | ANGLAIS LV1 Non Fait                                                                                                    |                        |                                 |   |
| 009                                   | R Bart notabook over net                                                                                                 |                        |                                 |   |
| 6h00                                  |                                                                                                    |                        |                                 |   |
| 6h00 MATHEMATIQUES                    | ANGLAIS LV1 Non Fait                                                                                                    |                        |                                 |   |
| 203<br>7hoo                           | Test sur le "Classroom English"                                                                                          |                        |                                 |   |
| • • • • • • • • • • • • • • • • • • • | In my bag correction.pdf                                                                                                 |                        |                                 |   |
|                                       | and a second second second second second second second second second second second second second second second           |                        |                                 |   |
|                                       | ANGLAIS LVI Non Fait                                                                                                    |                        |                                 |   |
|                                       |                                                                                                    |                        |                                 |   |
|                                       | 3 Quiter                                                                                                    |                        |                                 |   |
|                                       | LCA LATIN Non Fait                                                                                                    |                        |                                 |   |
|                                       | Bien relire le cours.                                                                                                    |                        |                                 |   |

#### PRONOTE :

Les menus vous permettent d'accéder à divers services :

- Le cahier de texte détaillé
- Les notes des évaluations
- Les compétences
- Le service de Vie Scolaire avec les absences et retards de votre enfant
- La partie communication pour pouvoir envoyer des messages aux personnels du collège

| Informations Cahier No personnelles de textes                    | otes Compétences Résultats Vie Renco<br>scolaire Parents                           | ontres<br>s/Profs Communic | ation                                  |   |  |
|------------------------------------------------------------------|------------------------------------------------------------------------------------|----------------------------|----------------------------------------|---|--|
| Page d'accueil Précédente commentement pedar respective e orient |                                                                                    | Q                          |                                        | 6 |  |
| Aujourd'hui                                                      | Travail à faire pour les prochains jours                                           |                            | Vie scolaire<br>Aucun nouvel évènement |   |  |
| 9h00 ESPAGNOL LV2<br>10h00                                       | ESPAGNOL LV2<br>apprendre l'alphabet par coeur                                     | Non Fait                   | Developmenter                          | Ø |  |
| 10h00 ED.PHYSIQUE & SPORT.                                       | FRANCAIS                                                                           | Non Fait                   | ESPAGNOL LV2     le 11 sept.           |   |  |
| 12h00                                                            | Revoir la leçon de la séance d'introduction<br>notamment le trésor du mot "conte". |                            | • ESPAGNOL LV2<br>le 11 sept.          |   |  |
|                                                                  | LCA LATIN<br>Relire le cours attentivement.                                        | Non Fait                   |                                        |   |  |
| [51/53LAT]<br>106<br>14h00                                       | Pour <b>demain</b>                                                                 |                            |                                        |   |  |
| 14h00 HISTOIRE-GEOGRAPHIE                                        | TECHNOLOGIE<br>Mottra da la coulour sur la commaire et la r                        | Non Fait                   |                                        |   |  |

- Une version de Pronote existe pour les mobiles (téléphone et tablette)
- Elle est accessible via le magasin d'application de votre mobile

| Page d'accueil                                                                                                    |                                    |  |
|----------------------------------------------------------------------------------------------------|------------------------------------|--|
| Portail 1                                                                                                    |                                    |  |
| Rechercher une ressource dans la base                                                                                                    | e du                               |  |
| Travail à faire pour les prochains j                                                                                                    | jours                              |  |
| Pour <b>aujourd'hui</b>                                                                                                    | 50                                 |  |
| <b>ESPAGNOL LV2</b><br>apprendre l'alphabet par coeur                                                                                                    | Non Fait                           |  |
| <b>FRANCAIS</b><br>Revoir la leçon de la séance d'introducti<br>notamment le trésor du mot "conte".                                                                            | Non Fait<br>ion                    |  |
| <b>LCA LATIN</b><br>Relire le cours attentivement.                                                                                                    | Non Fait                           |  |
| Pour <b>demain</b>                                                                                                    |                                    |  |
| TECHNOLOGIE<br>Mettre de la couleur sur le sommaire et<br>de présentation<br>Terminer les fiches "Rappels" Apporter I<br>matériel de Technologie Faire signer la f<br>classeur | Non Fait<br>la page<br>le<br>fiche |  |

- Au démarrage de l'application, vous pouvez choisir entre plusieurs profils si vous avez plusieurs enfants
- Le « + » permet de rajouter un nouveau profil, lors de la rentrée de votre enfant

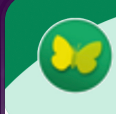

#### Gestion des comptes

AJOUTER UN COMPTE

**COLLEGE GEORGES GIRONDE** Espace Professeurs -

BLAISE PASCAL Espace Parents -

**COLLEGE GEORGES GIRONDE** Espace Parents -

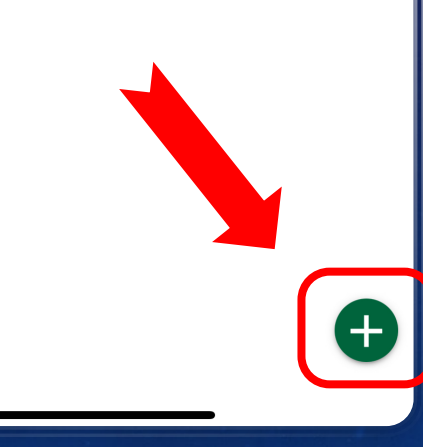

- Pour ajouter facilement votre enfant, il faut passer tout d'abord par le site web sur un ordinateur qui va générer un QR Code
- Une fois le QR Code généré, appuyer sur « Flasher le QR Code »
- D'autres modes de configuration existent mais vont demander les identifiants et le mot de passe de « Educonnect »

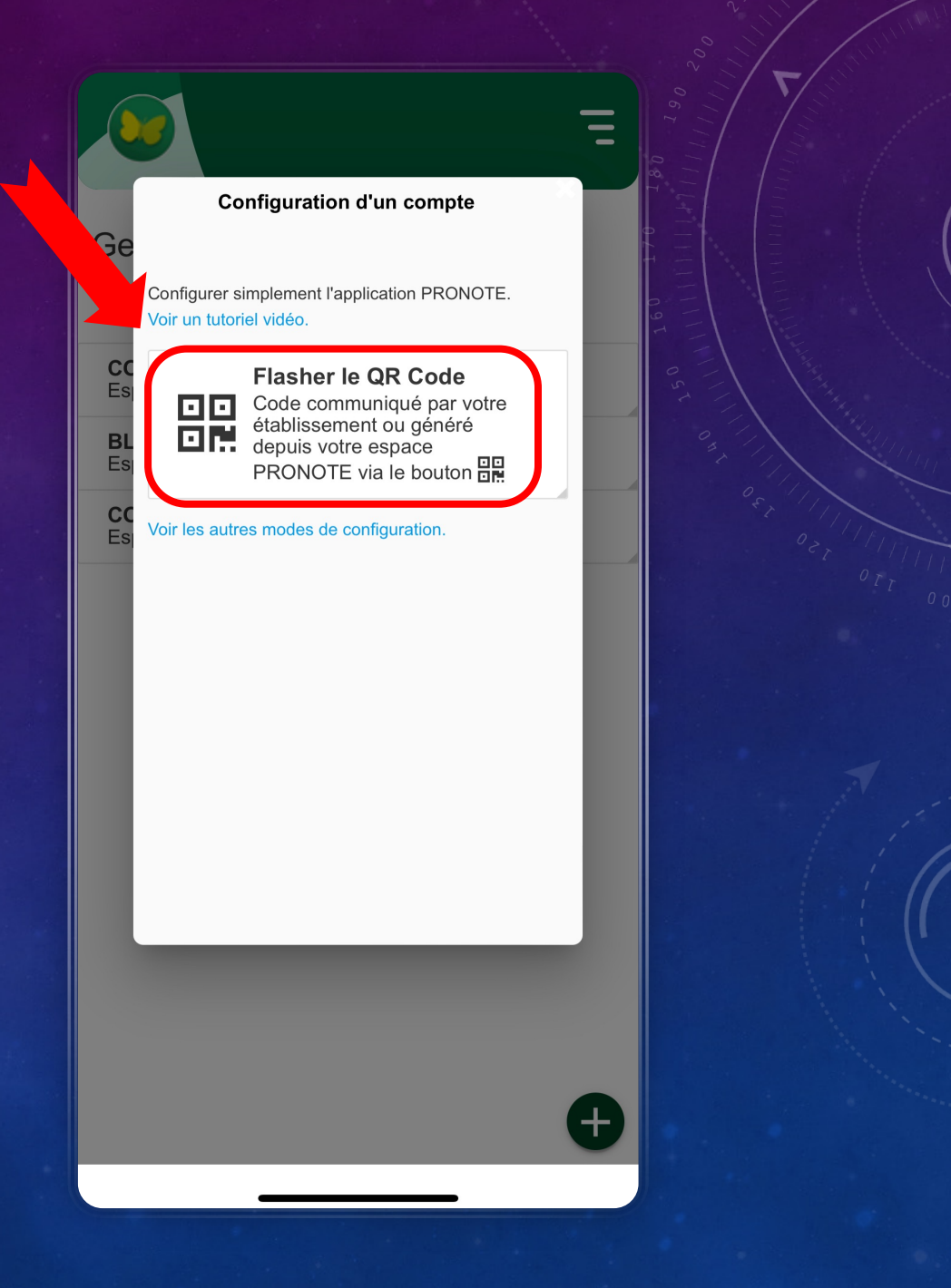

Une fois connecté sur le site de Pronote web, cliquer sur le symbole de QR Code

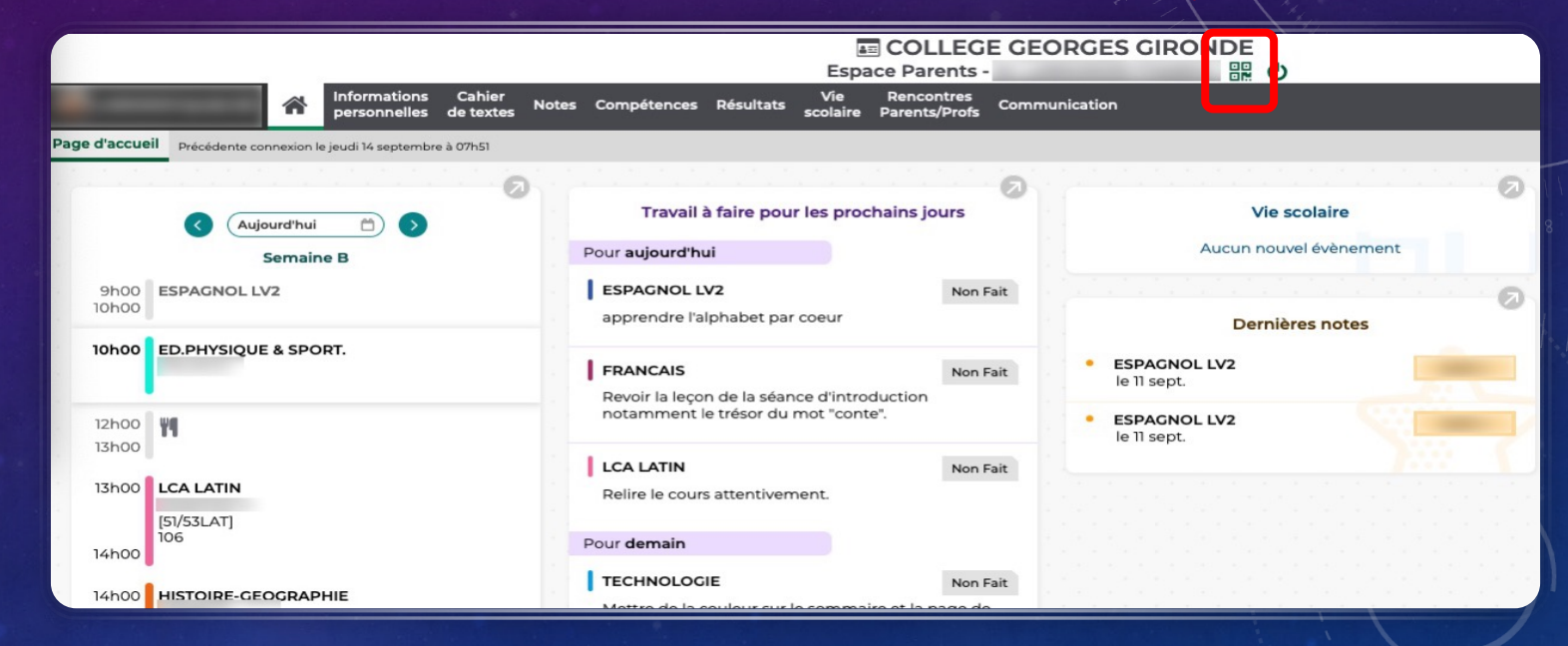

Le site vous demande de créer un code à 4 chiffres afin de sécuriser la création du profil sur le téléphone

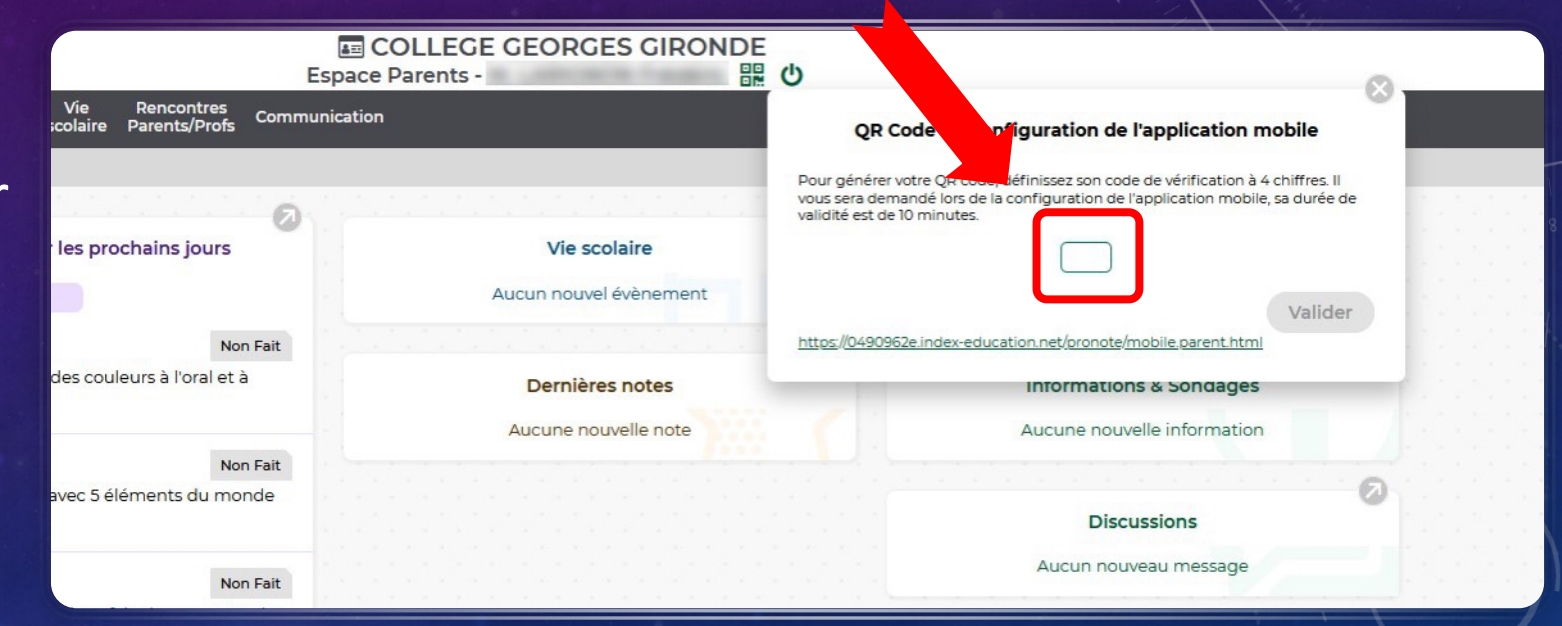

Le site génère alors un QR Code qui devra être scanné avec l'application Pronote du téléphone

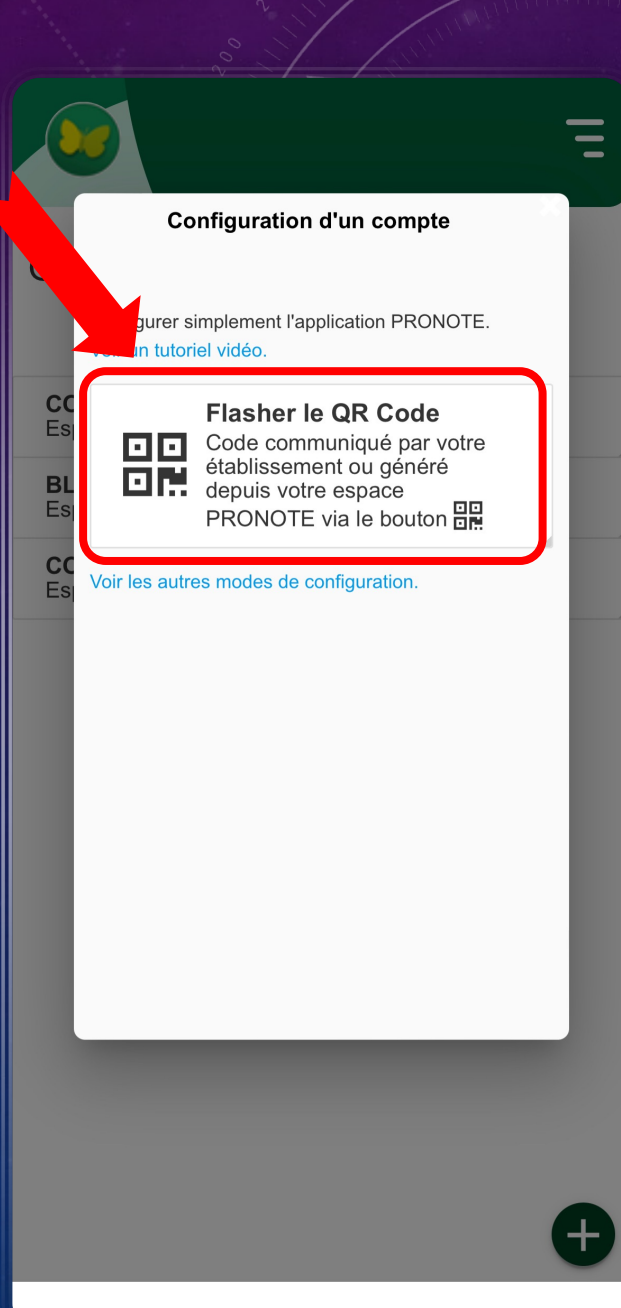

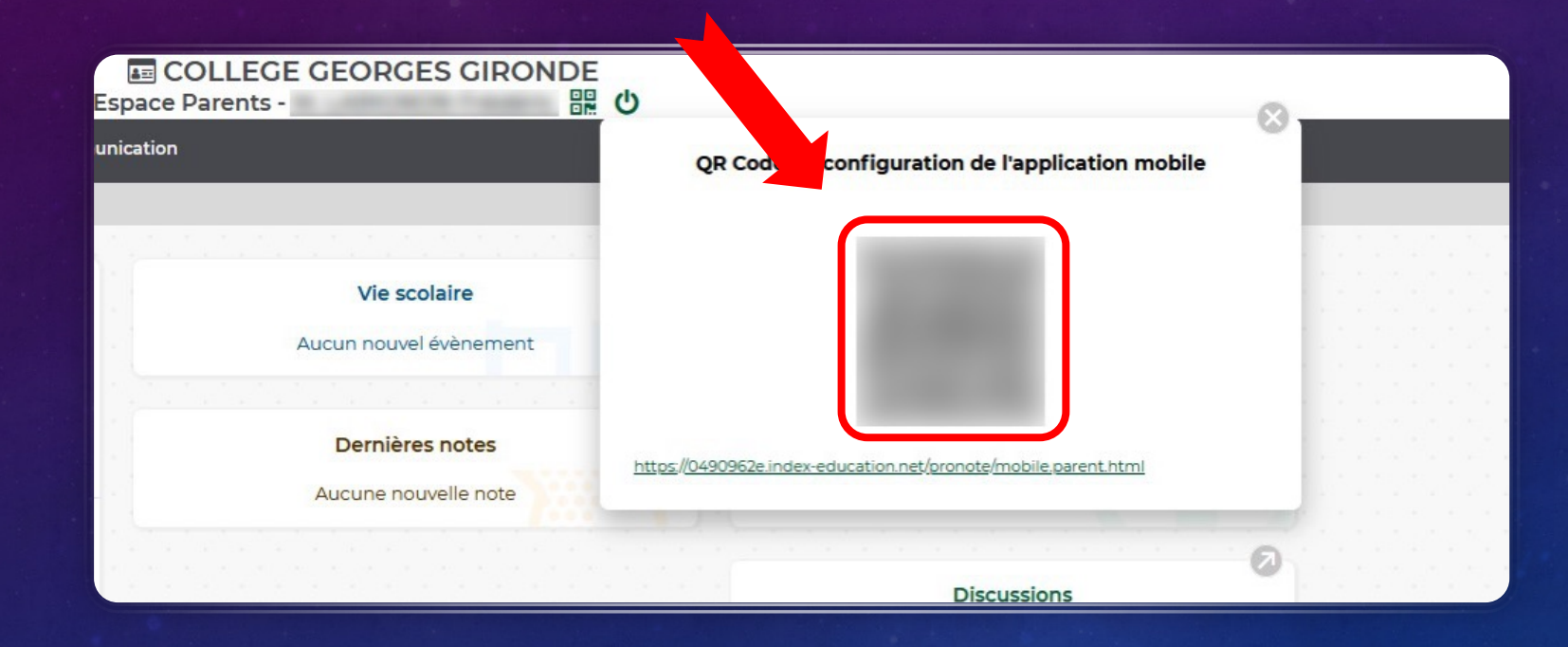

L'application mobile demande de taper le code de sécurité que vous avez générer sur la version web et c'est terminé

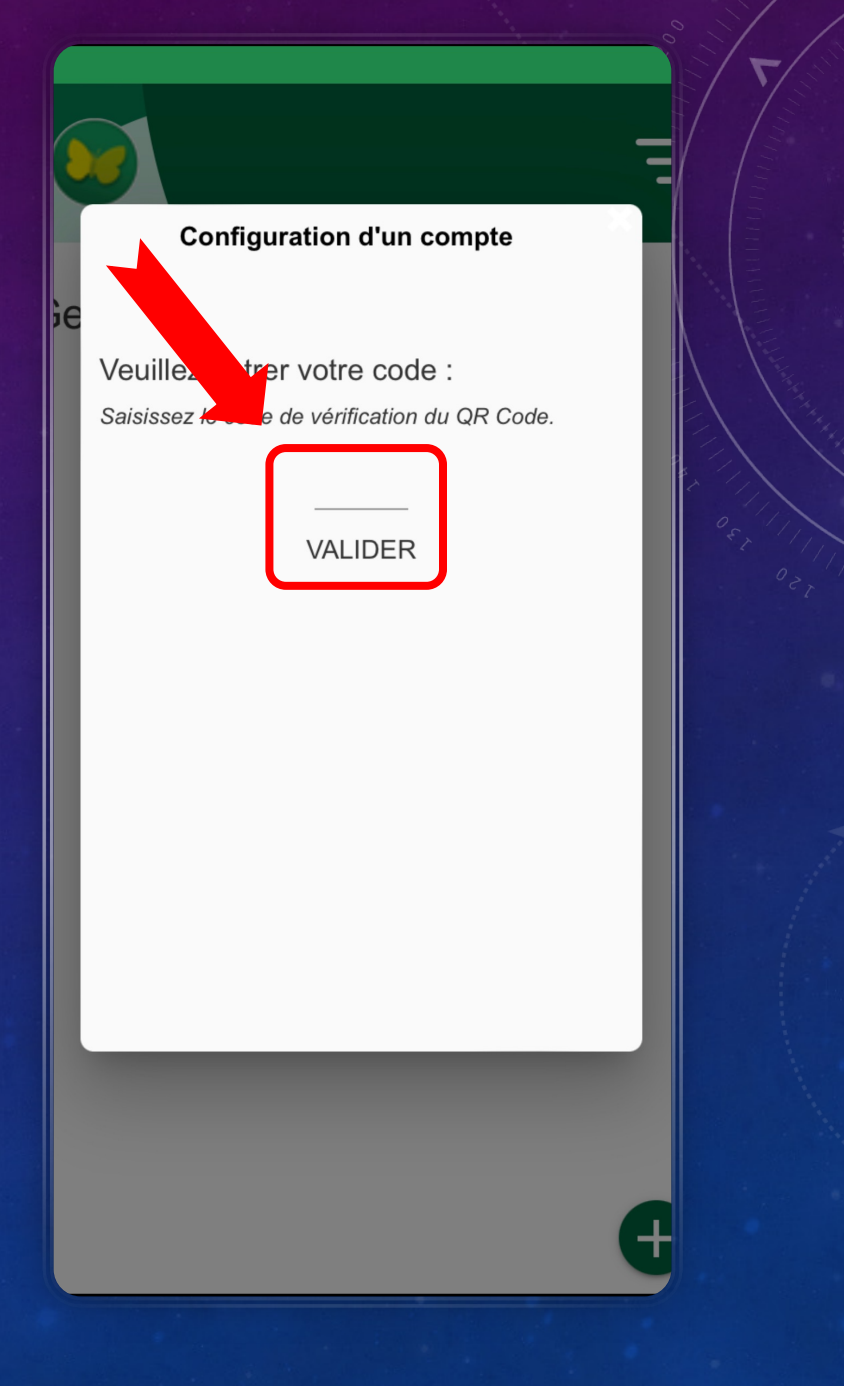

# BONNE RENTRÉE!

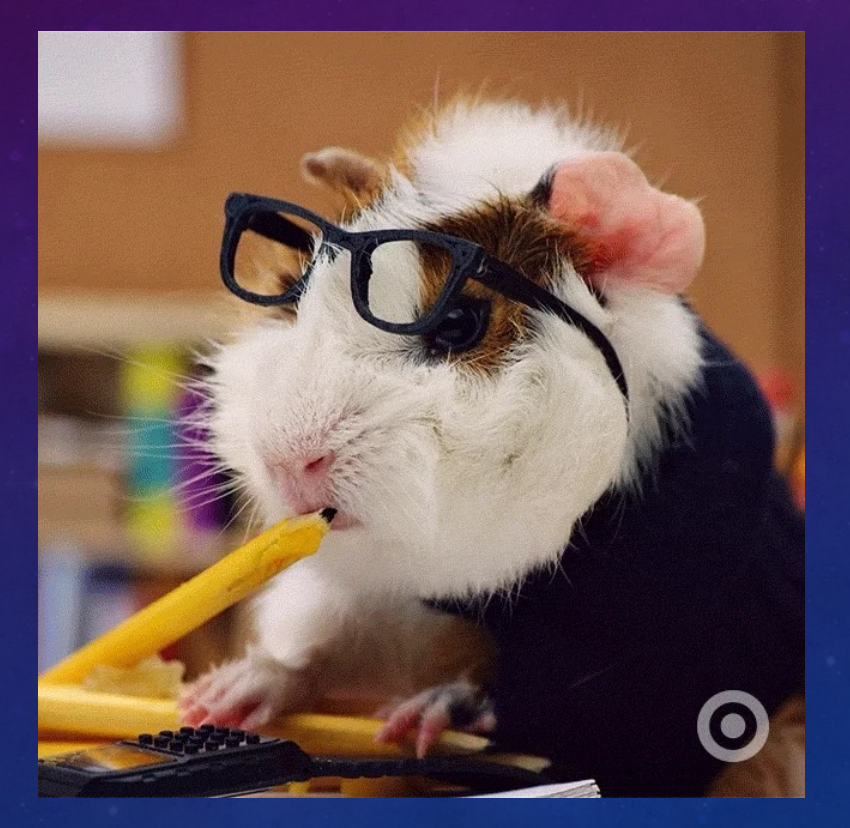